# **FTP Driver Download Instructions**

To download drivers, complete the following:

- 1. Go to https://ftp.ipsfiserv.com
- 2. Enter SCO3client for the Username
- 3. Enter **Ip\$co062023** for the Password.
- 4. Click Sign On

| fiserv. |                                                                                                    |  |
|---------|----------------------------------------------------------------------------------------------------|--|
| ſ       |                                                                                                    |  |
|         | Username                                                                                                    |  |
|         | Password Password Welcome to fth insfisery com                                                                                                    |  |
|         | This is a private computer system. Access is<br>restricted to users with proper authorization by<br>Fiserv and its affiliates. Authorized users may be |  |
|         | Sign On                                                                                                    |  |
|         | Signed off successfully.                                                                                                    |  |
|         |                                                                                                    |  |

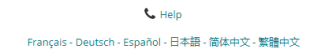

5. Under Folders and Files, click RangerDriversAndSoftware.

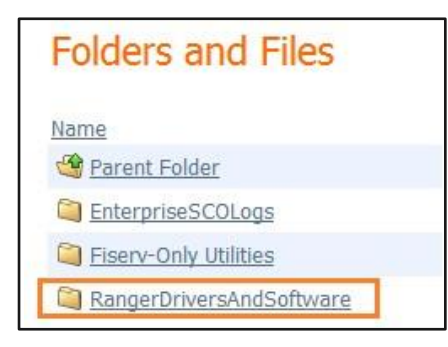

#### FTP Driver Download Instructions

6. Click on the scanner for the model used by your financial institution.

If you have a DigitalCheck TS240 scanner > Select DigitalCheck TSSeries

If you have a SmartSource Professional Elite scanner > Select SmartSource Elite (Burroughs)

## Folders and Files

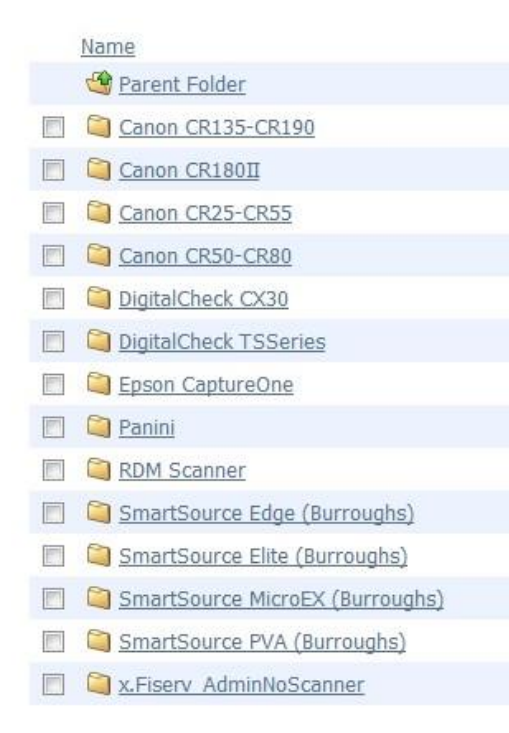

7. Click Download for the installation executable (.exe)

| fiserv.                                                                |      |                        |                                      |                              |          |
|------------------------------------------------------------------------|------|------------------------|--------------------------------------|------------------------------|----------|
|                                                                        |      |                        | Signed onto ftp.ipsfiserv.com as SCC | <b>3client</b> (sco3client). | SIGN OUT |
| Folders                                                                | ghs) | Created                |                                      | ÷                            | Actions  |
| Fiserv_RangerForSmartSourceElite_4.9.1.0-2.0.42.4_RR_v2.2.2.1_SCO3.exe | 0    | 10/12/2023 11:57:40 PM |                                      | 27                           | *        |
| Installation Guide for Fiserv_RangerForSmartSourceElite.pdf            | 0    | 10/4/2021 10:15:16 PM  |                                      | 33                           | *        |

### 8. Click Save

Note: Save the installation executable (.exe) to either the C:/ drive or the Desktop.

## Installation Information

The application will verify that the user is an Admin. If the user is not an Admin, the install button will show Non-Admin Install and warn that all components may not fully install. If the user is an Admin, only the Install option will be visible.

**Note:** There is a high chance the installation will fail if the user attempting the install is not an Admin. Fiserv suggests the install only be performed by an Administrator

Installation will not begin until the user clicks the Install/Non-Admin Install button. Once installation begins, it will check for any previously installed Ranger scanner drivers.

- If prompted, click Yes and the application will attempt to delete the previous driver. Once the uninstallation is complete, the installation will start automatically.
- If no Ranger drivers are found, the installation will start immediately.

If installation contains Silver Bullet Ranger scanner drivers, they will be installed.

• Any setting files needed for specific scanner models will be copied over.

Once complete, the user may be prompted to restart the computer. The workstation should be restarted before using the Source Capture system.

### Installation

**Important:** The installation should be saved to the C: drive or desktop. Do not run the application from the FTP site.

### To run the application:

1. Double click the file icon, or

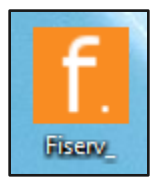

2. Right click the icon and select Run as administrator

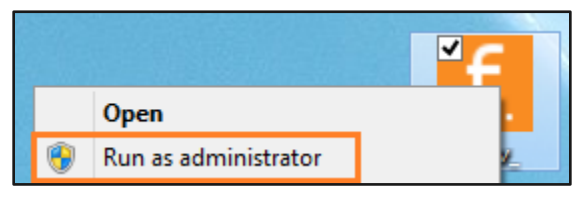

- 3. The application will verify if the user is an administrator
  - a. If the user is not an admin, a window will appear for the administrator to enter their admin credentials
- b. If the user is an admin, the button will read Install

| f. Fiserv Installation                                  | _        |       | $\times$ |
|---------------------------------------------------------|----------|-------|----------|
|                                                         |          |       | About    |
| This version of Windows is supported                    |          |       |          |
|                                                         |          |       |          |
|                                                         |          |       |          |
| Ready                                                   |          |       |          |
|                                                         |          |       |          |
| Install                                                 |          | Ex    | it       |
| Fiserv_RangerForSmartSourceElite_4.9.1.0-2.0.42.4_RR_v2 | .2.2.1_S | 2016@ | fiserv   |

### 4. Click Install

The application window will be unresponsive while the installation runs.

- 5. The application will check for any currently installed Ranger drivers.
  - a. Click **Yes** to uninstall the current drivers

| f. Fiserv Installati | on                                                                                    | —           |       | $\times$ |
|----------------------|---------------------------------------------------------------------------------------|-------------|-------|----------|
| Beginning Instal     | f. Previous Ranger Driver — 🗌                                                         | ×           |       | About    |
| Ready                | A previous version of Ranger has been<br>Would you like to uninstall it now<br>Yes No | found.<br>? |       |          |
| Installing.          |                                                                                       |             | Ex    | it       |
| Fiserv_RangerFo      | rSmartSourceElite_4.9.1.0-2.0.42.4_RR_v2.2                                            | 2.2.1_S     | 2016@ | )fiserv  |

6. When prompted, click the affirmative option on additional message boxes that may appear to continue the installation

Once the installation is complete, the workstation may request to be restarted before using Source Capture.

7. Click Yes

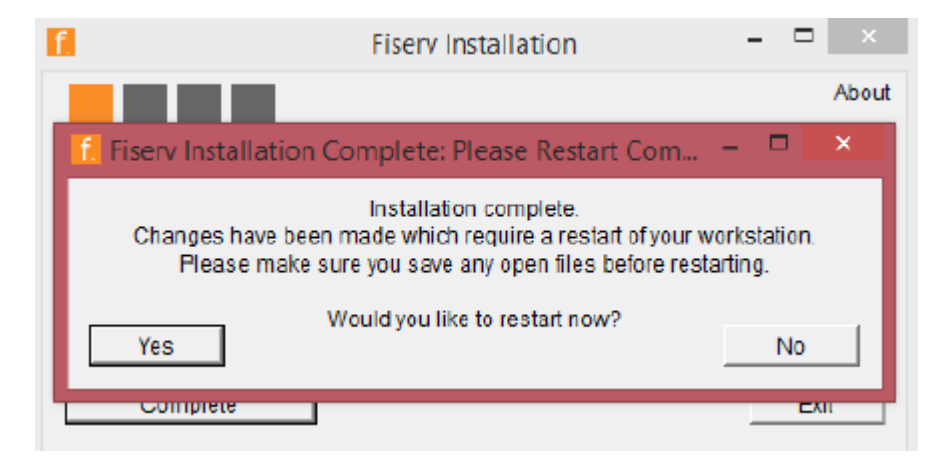

8. Click **Complete** or **Exit** to close the application

| 1                                                    | Fiserv Installation | - |     | ×     |
|------------------------------------------------------|---------------------|---|-----|-------|
|                                                      |                     |   |     | About |
| Installation Complete<br>Please Restart the Computer | r                   |   |     |       |
|                                                      |                     |   |     |       |
| Installation Complete                                |                     |   |     |       |
| Complete                                             |                     |   | Exi | it    |